## **JOIN** 1 — Last update: 5 June 2023 Surf Life Saving Australia

# **Table of Contents**

| 1. How to Access Join                          | . 3 |
|------------------------------------------------|-----|
| 2. Joining for the First Time                  | . 4 |
| 2.1. Selecting an Organisation to Join         | . 6 |
| 2.2. Joining as an Individual                  | . 7 |
| 2.3. Joining a Family Group                    | 13  |
| 2.4. Making a Membership Fee Payment           | 19  |
| 3. Returning Member                            | 23  |
| 4. Links to 'How to Join' Userguides for Clubs | 24  |

## 1. How to Access Join

Clubs should direct prospective members to the Surf Life Saving Join site where people will be able to electronically join a Surf Club of their choice, join further family members and progress to make a surf club annual membership fee payment.

#### Go to our website http://sls.com.au/join

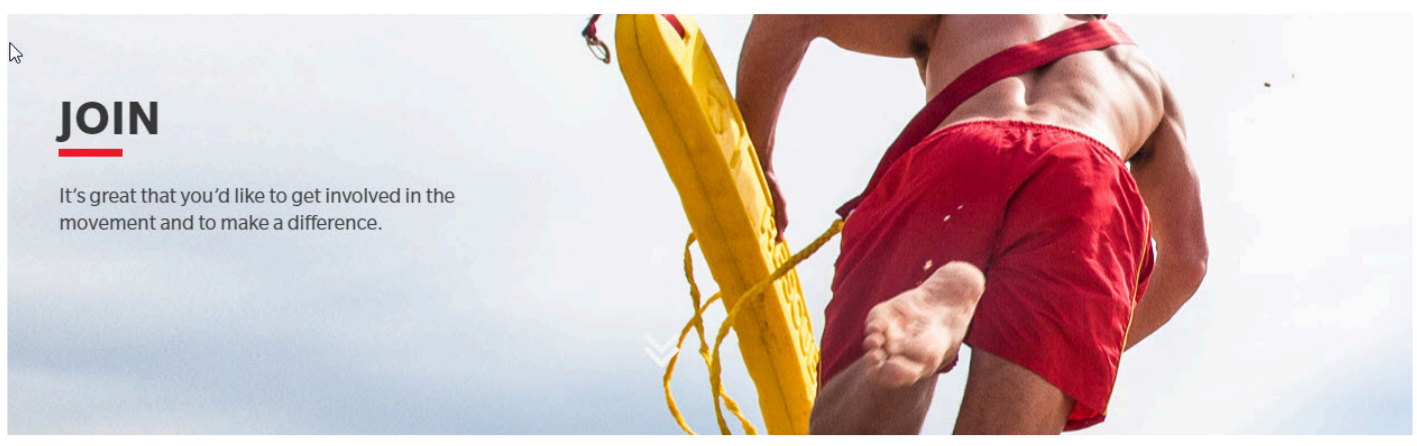

To determine how to proceed from here, please continue below:

Have you or the person you're signing up on behalf of (e.g. your child) ever been a member of a surf club or surf life saving organisation?

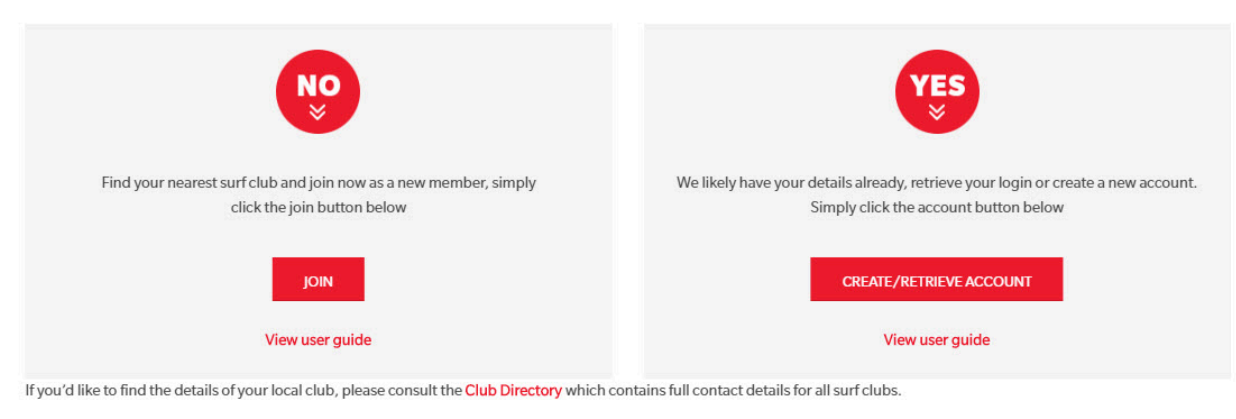

# 2. Joining for the First Time

To join a surf life saving organisation when you've never been a member, you need to go <u>http://sls.com.au/</u> join You will be asked:

1. Have you or the person you're signing up on behalf of (eg: your child) been a member of a surf club or surf life saving within the last two years?

2. If your answer to this question is NO then click on the JOIN button in the NO Box.

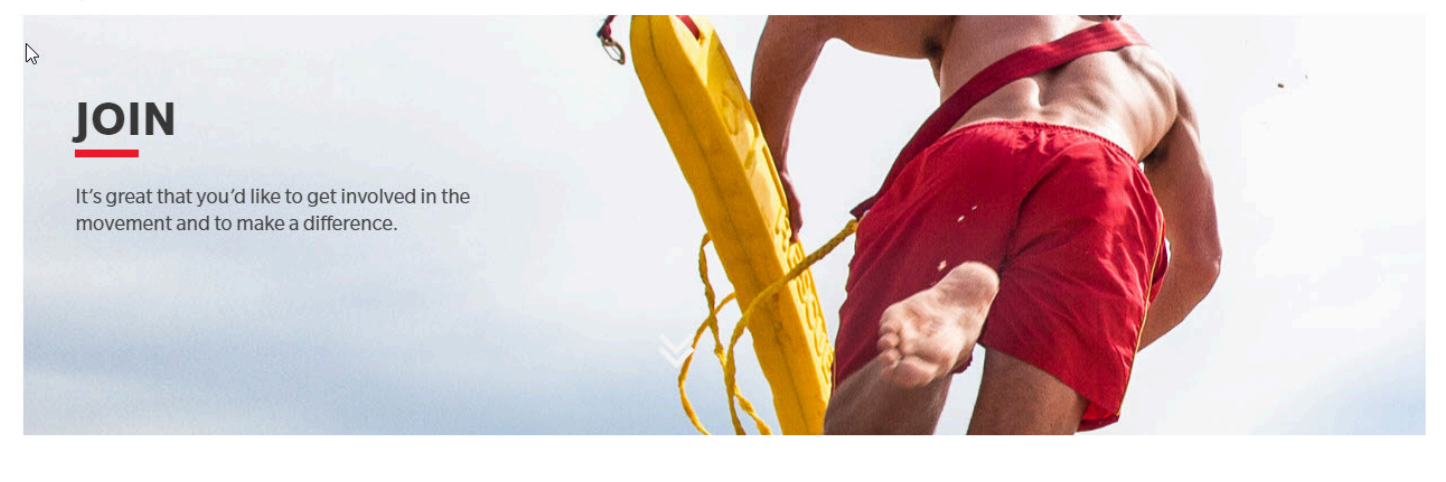

To determine how to proceed from here, please continue below:

Have you or the person you're signing up on behalf of (e.g. your child) ever been a member of a surf club or surf life saving organisation?

| NO                                                                                              | YES                                                                                                    |
|-------------------------------------------------------------------------------------------------|----------------------------------------------------------------------------------------------------|
| Find your nearest surf club and join now as a new member, simply<br>click the join button below | We likely have your details already, retrieve your login or create a new account.<br>Simply click the account button below |
|                                                                                                 | CREATE/RETRIEVE ACCOUNT                                                                                                    |
| View user guide                                                                                 | View user guide                                                                                                    |

If you'd like to find the details of your local club, please consult the Club Directory which contains full contact details for all surf clubs.

Select if you are joining as an individual (one person) or will you be joining a family (more than one person in the same family group).

Individual

Family

## I want to join

| An individual | ₹J |
|---------------|----|
| An individual |    |
| My family     |    |

# 2.1. Selecting an Organisation to Join

Select with type of Organisation you wish to join:

- 1. Surf Life Saving Club
- 2. Other Surf Life Saving Organisation

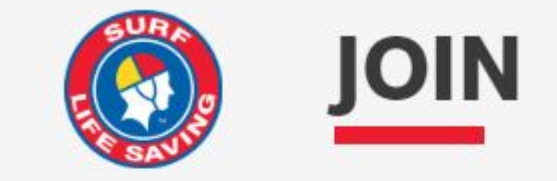

## Which service would you like to join?

I would like to join

○ Surf Life Saving Club

○ Other SLSA Organisation

Select the name of the Organisation that you wish to join. Commence by typing in the name and then select the organisation from the drop down list.

#### The club I want to join is

| Select organisation      | * |
|--------------------------|---|
| south                    |   |
| South Curl SLSC          | A |
| South Maroubra SLSC      |   |
| South Melbourne LSC      |   |
| South Narrabeen SLSC     |   |
| South Port SLSC Inc (SA) |   |
| South West Rocks SLSC    | • |

Upon selecting the Organisation that you wish to join their contact information will display on the right hand side of the screen, should you need to contact them.

## 2.2. Joining as an Individual

Select if you are joining as an \*individual \*(one person/yourself) or will you be joining a family (more than one person in the same family group).

Once you have selected 'Individual' click the red **NEXT** button.

| I want to join |         |  |  |  |
|----------------|---------|--|--|--|
| An individual  | 1.<br>T |  |  |  |
| An individual  |         |  |  |  |
| My family      |         |  |  |  |

Fill in the Individual's **Personal Details** (first and last name, DOB and gender).

**Note:** details for the person wishing to join.

Click **NEXT** button.

| Date Of Birth | Gender          |
|---------------|-----------------|
| DD/MM/YYYY    | Select gender v |
|               | Date Of Birth   |

**Note:** If you are a member within our Organization the system will detect this and provide you with a link to go to the Members Area.

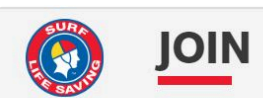

#### **Personal details**

| First Name                                                                                                    | Surname                                                                                                    | Date Of Birth                                                                                                    | Gender |
|----------------------------------------------------------------------------------------------------|----------------------------------------------------------------------------------------------------|----------------------------------------------------------------------------------------------------|--------|
| Daniel                                                                                                    | Rutherford                                                                                                    | 04/09/1996                                                                                                    | Male ~ |
| Our checks have detected that you are alread<br>Academy.<br>Because of this you need to go straight to the<br>change your membership details or transfer / j<br>If you are still having issues please contact th | y an active member of a Surf Club or a Commercial<br>Members Area and create an account. From there you can<br>oin another club.<br>e club or entity you are trying to join - you can obtain contact | South Maroubra<br>Phone Number<br>0293140070<br>Email Address                                                                          | SLSC   |
| If you are still having issues, please contact the club or entity you are trying to join - you can obtain contact details below or at https://sls.com.au/club_directory                                          |                                                                                                    | office@southmaroubrasurtclub.com.au<br>Address<br>1 R Marine Pde Arthur Byrne Reserve<br>(Off Fitzgerald Ave) Maroubra 2035<br>Website |        |

www.southmaroubrasurfclub.com.au

Previous

#### Complete the Contact and Emergency Contact Details

#### Click Next Button

| (?                                          |
|---------------------------------------------|
| Emergency contact<br>Emergency Contact Name |
| Relationship to Emergency Contact           |
| Emergency Contact Mobile                    |
| Emergency Contact Address                   |
|                                             |

Select the desired Joining Fee from the options listed below.

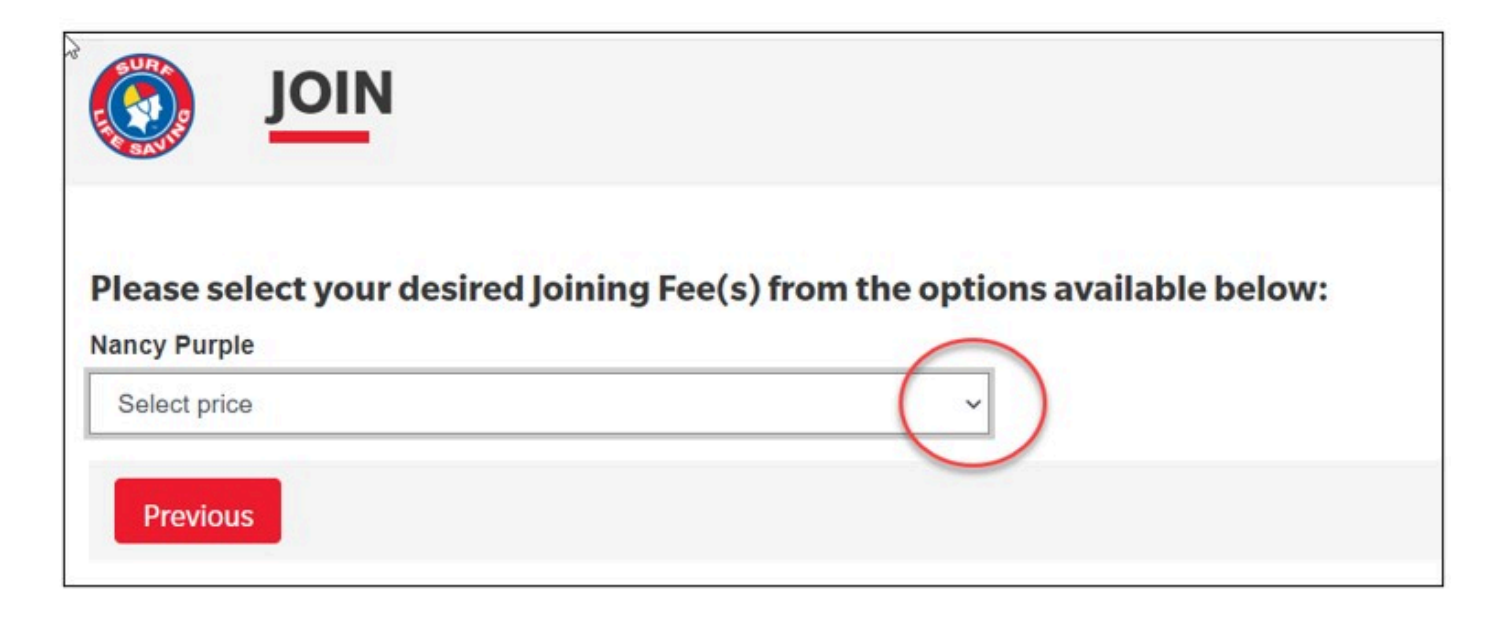

Click the **NEXT** button

If the Surf Club you are joining has any 'addon' other items for purchase ie: gym membership or apparel, click on your selected items that you wish to purchase. Click **NEXT** 

#### NSW Only Members – Active Kids vouchers

If the system picks up that the individual is under the age of 18 yrs and lives in NSW the 'Active Kids Voucher' screen will appear.

If you wish to use a voucher input the details required for each child. The membership fee will be inserted but upon clicking the NEXT button you will see in the summary that the \$100 Active Kids value has been deducted.

The screen will provide a summary of your details and order (membership and other items to be purchased)

| Summary                                                 |                   |         |
|---------------------------------------------------------|-------------------|---------|
| You are joining                                         |                   |         |
| South Maroubra SLSC (NSW)                               |                   |         |
| Member/s to join                                        |                   |         |
| Nancy Purple 01/01/1970 Female                          |                   |         |
| Contact Details                                         | Emergency Contact |         |
| 57 Sparks Street                                        | Mr Blue (Husband) |         |
| Mascot 2020 NSW                                         | 57 Sparks Street  |         |
| Australia                                               | Mascot 2020 NSW   |         |
| yrutherford@slsa.asn.au                                 | Australia         |         |
| U4.32130000                                             | Darys Landed      |         |
| Order Summary                                           |                   |         |
| Please find below a summary of your order.              |                   |         |
| Nancy Purple                                            |                   |         |
| Active (18yrs and over) - Active 18+ NEW Member Joining |                   | \$65.00 |
| Other - Club Competition Cap                            |                   | \$20.00 |
| Total                                                   |                   |         |
|                                                         |                   | \$85.00 |

#### Log in Details

All current members of the Surf Life Saving have access to the SLSA Members Area. (URL:

#### members.sls.com.au)

You are asked to create your unique **Username** and **Password** in preparation for accessing this system.

Existing members use the **Members Area** to renew and manage their club memberships.

\*Note: \* Usernames MUST be unique. If you type in a username that is already taken, upon submitting the page a warning will be displayed asking you to type in another username.

| Create a Members Area Account                                                                                                    |                                |  |  |  |
|----------------------------------------------------------------------------------------------------|--------------------------------|--|--|--|
| To keep track of your membership application, an account will be created for you in our Members Area. Use this account to manage your membership once you become a member. An email will be sent to you asking you to activate your account:  Broferred Username Broferred Username |                                |  |  |  |
|                                                                                                    | rassword                       |  |  |  |
| The username field is required                                                                                                    | The password field is required |  |  |  |

#### SLSA Membership Application and Declaration

All members of our Organisation (annually) must read, understand, acknowledge and agree to the declaration and application and conditions of membership

Tick both checkbox to acknowledge the above and this will be recorded as your electronic signature and timestamped.

Note: You can click on the 'declaration' link to fully ready the SLSA Membership Application and Declaration Click NEXT to proceed

#### SLSA Membership application and declaration

I have read, understood, acknowledge and agree to the declaration in Juding the warning, exclusion of liability, release and indermnity. I acknowledge that if my application for membership is successful I will be entitled to all the case, advantages, privileges and services of SLSA membership.

I have read, understand, acknowledge and agree to the declaration and application and conditions of membership. I warrant that all information provided is correct.

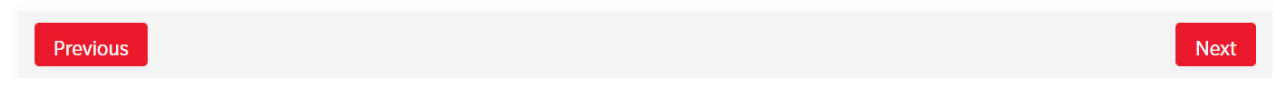

The screen will display that your application for membership has been submitted to your chosen organisation.

Your membership will remain **pending** with your club until your club processes your online membership application.

**Note:** Membership is not automatic. If there is a delay or you need to ask a question, feel free to contact the club you applied to join, directly.

Clubs will not process online membership applications until you have made the necessary annual membership fee.

Click on \*MAKE A PAYMENT \*to progress to the payment section.

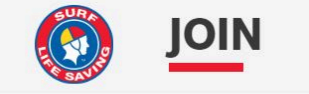

#### Your application for membership has been submitted to TEST NSW Club

Please make your membership fee payment by clicking the 'Make Payment' button below. The application needs to be approved before you become a member and you must fulfill all of the Terms and Conditions of the membership process required by SLSA and the Club.

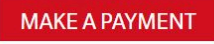

The preferred payment option is to pay online using your credit card click on the red MAKE PAYMENT The screen will also display your clubs contact details & direct debit payment information (optional for clubs).

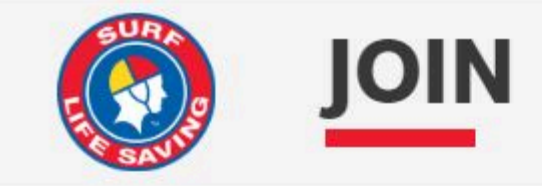

# PAYMENT

Use the button below to pay now using your credit card.

## PAY ONLINE

## South Maroubra SLSC

## Phone Number(s)

0293140070 0293140070

## Email Address

office@southmaroubrasurfclub.com.au

### Website

www.southmaroubrasurfclub.com.au

## Physical Address

1 R Marine Pde Arthur Byrne Reserve (Off Fitzgerald Ave) Maroubra 2035

# 2.3. Joining a Family Group

1. Select the Service that you wish to join ie: Surf club or other Service

2. Select the Organisation that you wish to join. Commence typing in the name of the club and select from the drop down list

- 3. Select 'I want to Join' My Family from the drop down box
- 4. Type in a family name ie: Smith Family
- 5. Click the red **NEXT** button

| 6 |                                                                                                    |   | 3                                                           |
|---|----------------------------------------------------------------------------------------------------|---|-------------------------------------------------------------|
| 1 | Which service would you like to join?<br>I would like to join<br>Surf Life Saving Club<br>Other SLSA Organisation |   | TEST NSW Club<br>Phone Number<br>0292158000                 |
| 2 | The club I want to join is TEST NSW Club                                                                          | • | Email Address<br>sems@slsa.asn.au<br>Address                |
| 3 | I want to join My family Give your family group a name                                                            | ~ | Level 1 1 Notts Ave Bondi 2026<br>Website<br>www.sls.com.au |
| 4 | Smith Family                                                                                                    |   | 5 Next                                                      |

Complete the **Personal Details** Section (This member will be the primary member of this family group. Note, the primary contact must be 18 years old & over.)

#### Click 'Add Family Member'

Complete the Personal Details for other members of the family that you wish to add to the group. Continue till you have added all family members that wish to join the service. Click the red **NEXT** button.

?

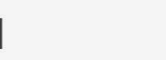

#### **Personal details**

| First Name          |                            | Surname                         |                            | Date Of Birth                  | Gender          |       |
|---------------------|----------------------------|---------------------------------|----------------------------|--------------------------------|-----------------|-------|
| Emma                |                            | Smith                           |                            | 01/06/1970                     | Female          | ~     |
| This member will be | e the primary member of th | is family group. Note, the prim | ary contact must be 18 yea | ars old & over.                |                 |       |
| Family              |                            |                                 |                            |                                |                 |       |
| First Name          | Surname                    | Date Of Birth                   | Gender                     | Relationship to P              | rimary Contact  |       |
| Steve               | Smith                      | 01/02/1968                      | Male                       | ✓ Husband                      | Ψ.              | 回     |
| First Name          | Surname                    | Date Of Birth                   | Gender                     | Relationship to P              | rimary Contact  |       |
| Josie               | Smith                      | 01/08/2004                      | Female                     | <ul> <li>✓ Daughter</li> </ul> | -               | 団     |
|                     |                            |                                 |                            |                                | Add family m    | ombor |
|                     |                            |                                 |                            |                                | Add latinity in | ember |
| Previous            |                            |                                 |                            |                                |                 | Next  |

Enter the **Contact details** for the family group and the **Emergency Contact Details** for the Primary Member.

#### Click **NEXT**

Click on the drop-down box (arrow) and select the available membership category for each family member. The system will display all possible membership categories that each family member is eligible for. If your surf club offers a 'Family Membership' fee option then please select this option for each family member

Note: Not all surf clubs have a family fee option and if this is the case you chose an appropriate membership category for each family member.

| ease select your desired Joining Fee(s) from                  | the options available below: |
|---------------------------------------------------------------|------------------------------|
| ncy Purple                                                    |                              |
| Select price                                                  | ~                            |
| \$90.00 - Active (18yrs and over) - New Active 18+ Membership |                              |
| \$90.00 - Award Member - New Award Membership                 |                              |
| \$90.00 - Associate - New Associate Membership                |                              |
| \$350.00 - Other - New Family Membership                      |                              |

#### Example: Please select your desired Joining Fee(s) from the options available below: Nancy Purple \$350.00 - Other - New Family Membership Family Membership is for 4 or more members. Maximum of 2 adults. All children must be under 18 years

| \$350.00 - Other - New Family Membership                                                         | ~                 |
|--------------------------------------------------------------------------------------------------|-------------------|
| Family Membership is for <del>4 or more members.</del> Maximum of 2 adults.<br>be under 18 years | All children must |
| Poppy Purple                                                                                     |                   |
| \$0.00 - Other Included in Family Group                                                          | · · · ·           |
| Fred Purple                                                                                      |                   |
| \$0.00 - Other - Included in Family Group                                                        | ~                 |

#### Click NEXT

If the Surf Club you are joining has any Addon Fee items to purchase ie: gym membership or apparel, click on your selected items that you wish to purchase. Click **NEXT**.

#### NSW Only Members – Active Kids vouchers

If the system picks up that a family member is under the age of 18 then the 'Active Kids Voucher' screen will appear. If you wish to use a voucher input the details required for each child. The membership fee will be inserted but upon clicking the NEXT button you will see in the summary that the \$100 Active Kids value has been deducted.

The screen will display a summary of the members (family group) that wish to join a club. Example:

As this family has joined a club in NSW and Active Kids vouchers have been used the value of the membership has been deducted for each child.

|                                |                                        |                                                           | (?)    |
|--------------------------------|----------------------------------------|-----------------------------------------------------------|--------|
| Summary                        |                                        |                                                           |        |
| You are joining                |                                        |                                                           |        |
| Coogee SLSC (NSW) (NSV         | V)                                     |                                                           |        |
| Member/s to join               |                                        |                                                           |        |
| Rose Bright<br>Daisy Bright    | 10/10/1980 Female<br>02/02/2012 Female |                                                           |        |
| Lity Bright                    | 03/03/2013 Female                      |                                                           |        |
| Contact Details                |                                        | Emergency Contact                                         |        |
| 10 Brighton Street             |                                        | Barry Bright (Wife)                                       |        |
| Botany 2019 NSW                |                                        | 10 Brighton Street                                        |        |
| Australia                      |                                        | Botany 2019 NSW                                           |        |
| bright@gmail.com<br>0411222333 |                                        | Australia<br>0422444666                                   |        |
| Order Summary                  |                                        |                                                           |        |
| Please find below a summary    | of your order.                         |                                                           |        |
| Rose Bright                    |                                        |                                                           |        |
| General - 1st Nipper Parent/G  | Suardian - Compulsory                  |                                                           | \$30.0 |
| Dalsy Bright                   |                                        |                                                           |        |
| Junior Activity Member (5-13)  | years) - New Nipper Joining - 1st Chi  | ld (Original fee of \$125.00 - \$100 active kids voucher) | \$25.0 |
| Junior Activity Member (5-13)  | years) - Nipper Cap                    |                                                           | \$15.0 |
| Lily Bright                    |                                        |                                                           |        |
| Junior Activity Member (5-13   | years) - New Nipper Joining 2nd Chil   | d (Original fee of \$105.00 - \$100 active kids voucher)  | \$5.0  |
| Junior Activity Member (5-13   | years) - Npper Cap                     |                                                           | \$10.0 |
| Total                          |                                        |                                                           |        |
|                                |                                        |                                                           | \$90.0 |

1. Login Details The Primary Member will need to Create an account to access the Members Area. All current members of the Surf Life Saving have access to the SLSA Members Area. (URL: <u>members.sls.com.au</u>) You are asked to create your unique **Username** and password in preparation for accessing this system. Existing members use the Members Area to renew and manage their club memberships. Note: Usernames MUST be unique. If you type in a username that is already taken, upon submitting the page a warning will be displayed asking you to type in another username.

#### 2. SLSA Membership Application and Declaration

All members of our Organisation (annually) must read, understand, acknowledge and agree to the **Declaration** and **Application and Conditions of Membership**.

Tick all three (3) checkboxes to acknowledge the above and this will be recorded as your electronic signature and timestamped.

Note: You can click on the 'declaration' link to fully ready the SLSA Membership Application and Declaration

3. Your name (the Primary Member) will appear as the parent or guardian of the applicants should you have minors (U18 yrs) in your family group Click **NEXT** 

#### Login Details

2

Create your new Members Area account for the primary members

| emmasmith                                                                                                    |                                                                                                    | •••••                                                                                                    |
|----------------------------------------------------------------------------------------------------|----------------------------------------------------------------------------------------------------|----------------------------------------------------------------------------------------------------|
| SLSA Members                                                                                                    | ship application and                                                                                                    | declaration                                                                                                    |
| <ul> <li>emmasmith</li> <li>SLSA Membership application and declaration</li> <li>I have read, understood, acknowledge and agree to the declaration including the warning, exclusion of liability, release and indermnity, my application for membership is successful I will be entitled to all benefits, advantages, privileges and services of SLSA membership.</li> <li>I, Emma Smith am the parent or guardian of the applicant.</li> <li>I authorise and consent to the applicant undertaking the SLS Activities. In consideration of the applicant's membership being accepted I or responsible for the applicant's behaviour and agree to personally accept in my capacity as a parent or guardian the terms set out in this mer and declaration including the provision by me of a release and indemnity in the terms set out above. In addition I agree to be bound by and sLSA constitution and any regulations and policies made under it.</li> <li>I have read, understand, acknowledge and agree to the declaration and application and conditions of membership. I warrant that all information and application and conditions of membership.</li> </ul>                      | agree to the declaration including the warning, exclusion of liability, release and indermnity. I acknowledge that                                                                                                    |                                                                                                    |
| <ul> <li>SLSA Membership application and declaration</li> <li>I have read, understood, acknowledge and agree to the declaration including the warning, exclusion of liability, release and indermnity. I acknowled my application for membership is successful I will be entitled to all benefits, advantages, privileges and services of SLSA membership.</li> <li>I, Emma Smith am the parent or guardian of the applicant.</li> <li>I authorise and consent to the applicant undertaking the SLS Activities. In consideration of the applicant's membership being accepted I expressly agrees responsible for the applicant's behaviour and agree to personally accept in my capacity as a parent or guardian the terms set out in this membership app</li> </ul>                                                                                                    |                                                                                                    |                                                                                                    |
| I, Emma Smith                                                                                                    |                                                                                                    | am the percent or quardian of the applicant                                                                                                    |
| L Emma                                                                                                    |                                                                                                    |                                                                                                    |
| I, Emma                                                                                                    | Silliui                                                                                                    | an the parent of guardian of the applicant.                                                                                                    |
| I, Emma                                                                                                    | have read, understood, acknowledge and agree to the declaration including the warning, exclusion of liability, release and indermapplication for membership is successful I will be entitled to all benefits, advantages, privileges and services of SLSA membership.         Emma       Smith       am the parent or guardian of the applicant.         I authorise and consent to the applicant undertaking the SLS Activities. In consideration of the applicant's membership being accepte ponsible for the applicant's behaviour and agree to personally accept in my capacity as a parent or guardian the terms set out in this declaration including the provision by me of a release and indemnity in the terms set out above. In addition I agree to be bound by a SA constitution and any regulations and policies made under it. | taking the SLS Activities. In consideration of the applicant's membership being accepted I expressly agree to                                                                                                    |
| <ul> <li>I authorise and co<br/>responsible for the ar</li> </ul>                                                                                                    | nsent to the applicant undert                                                                                                    | taking the SLS Activities. In consideration of the applicant's membership being accepted I expressly agree to<br>ee to personally accept in my capacity as a parent or guardian the terms set out in this membership application                                                                                                    |
| <ul> <li>I authorise and co<br/>responsible for the ap<br/>and declaration include</li> </ul>                                                                                                    | nsent to the applicant undert<br>oplicant's behaviour and agre<br>ding the provision by me of a                                                                                                    | taking the SLS Activities. In consideration of the applicant's membership being accepted I expressly agree to<br>ee to personally accept in my capacity as a parent or guardian the terms set out in this membership application<br>a release and indemnity in the terms set out above. In addition I agree to be bound by and to comply with the             |
| <ul> <li>emmasmith</li> <li>SLSA Membership application and declaration</li> <li>I have read, understood, acknowledge and agree to the declaration including the warning, exclusion of liability, release and indermnity. I acknowledge my application for membership is successful I will be entitled to all benefits, advantages, privileges and services of SLSA membership.</li> <li>I, Emma Smith am the parent or guardian of the applicant.</li> <li>I authorise and consent to the applicant undertaking the SLS Activities. In consideration of the applicant's membership being accepted I expressly agr responsible for the applicant's behaviour and agree to personally accept in my capacity as a parent or guardian the terms set out in this membership app and declaration including the provision by me of a release and indemnity in the terms set out above. In addition I agree to be bound by and to comply with SLSA constitution and any regulations and policies made under it.</li> <li>I have read, understand, acknowledge and agree to the declaration and application and conditions of membership. I warrant that all information provid correct.</li> </ul> |                                                                                                    |                                                                                                    |
| my application for membership is successful I will be entitled to all benefits, advantages, privileges and services of SLSA membership.          I, Emma       Smith       am the parent or guardian of the applicant.         I authorise and consent to the applicant undertaking the SLS Activities. In consideration of the applicant's membership being accepted I expressly agree responsible for the applicant's behaviour and agree to personally accept in my capacity as a parent or guardian the terms set out in this membership applicant declaration including the provision by me of a release and indemnity in the terms set out above. In addition I agree to be bound by and to comply with SLSA constitution and any regulations and policies made under it.                                                                                                    | taking the SLS Activities. In consideration of the applicant's membership being accepted I expressly agree to ee to personally accept in my capacity as a parent or guardian the terms set out in this membership application a release and indemnity in the terms set out above. In addition I agree to be bound by and to comply with the se made under it.                                                                                                    |                                                                                                    |
| emmasmith SLSA Membership application and declaration I have read, understood, acknowledge and agree to the declaration in my application for membership is successful I will be entitled to all benefits, I, Emma Smith am the parent I authorise and consent to the applicant undertaking the SLS Activities. I responsible for the applicant's behaviour and agree to personally accept in and declaration including the provision by me of a release and indemnity in SLSA constitution and any regulations and policies made under it. I have read understand acknowledge and agree to the declaration and                                                                                                    | taking the SLS Activities. In consideration of the applicant's membership being accepted I expressly agree to ee to personally accept in my capacity as a parent or guardian the terms set out in this membership application a release and indemnity in the terms set out above. In addition I agree to be bound by and to comply with the se made under it.                                                                                                    |                                                                                                    |
| <ul> <li>I authorise and corresponsible for the ap and declaration includ</li> <li>SLSA constitution and</li> <li>I have read, underscorrect.</li> </ul>                                                                                                    | nsent to the applicant undert<br>oplicant's behaviour and agre<br>ding the provision by me of a<br>d any regulations and policie<br>stand, acknowledge and agre                                                                                                    | taking the SLS Activities. In consideration of the applicant's membership being accepted I expressly agree to ee to personally accept in my capacity as a parent or guardian the terms set out in this membership application a release and indemnity in the terms set out above. In addition I agree to be bound by and to comply with the se made under it. |
| <ul> <li>I authorise and corresponsible for the apand declaration includes SLSA constitution and</li> <li>I have read, underscorrect.</li> </ul>                                                                                                    | nsent to the applicant undert<br>oplicant's behaviour and agre<br>ding the provision by me of a<br>d any regulations and policie<br>stand, acknowledge and agre                                                                                                    | taking the SLS Activities. In consideration of the applicant's membership being accepted I expressly agree to ee to personally accept in my capacity as a parent or guardian the terms set out in this membership application a release and indemnity in the terms set out above. In addition I agree to be bound by and to comply with the as made under it. |

The screen will display and advise that 'Your application for membership has been submitted to XXXXX Club'

If your application has been submitted, without error, the screen will provide you with a link to progress to make your membership fee payments. Click on the red 'PAY NOW' button.

The application needs to be approved before you become a member and you must fulfil all of the Terms and Conditions of the membership process required by SLSA and the Club.

Your membership will remain **pending** with your club until your club processes your online membership application.

**Note:** Membership is not automatic. If there is a delay or you need to ask a question, feel free to contact the club you applied to join, directly.

Clubs will not process online membership applications until you have made the necessary annual membership fee.

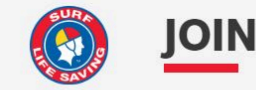

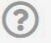

#### Your application for membership has been submitted to TEST NSW Club

Please make your membership fee payment by clicking the 'Make Payment' button below.

The application needs to be approved before you become a member and you must fulfill all of the Terms and Conditions of the membership process required by SLSA and the Club.

#### MAKE A PAYMENT

The preferred payment option is to pay online using your credit card click on the red **MAKE PAYMENT** The screen will also display your clubs contact details & direct payment information (optional for clubs). Click on \*MAKE A PAYMENT \*to progress to the payment section.

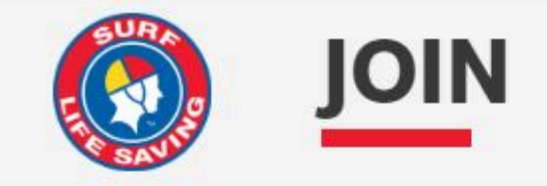

# PAYMENT

Use the button below to pay now using your credit card.

## PAY ONLINE

## South Maroubra SLSC

## Phone Number(s)

0293140070 0293140070

## Email Address

office@southmaroubrasurfclub.com.au

### Website

www.southmaroubrasurfclub.com.au

### Physical Address

1 R Marine Pde Arthur Byrne Reserve (Off Fitzgerald Ave) Maroubra 2035

# 2.4. Making a Membership Fee Payment

After you have submitted an individual or families membership application, it is expected that you will proceed to make a payment.

Clubs will not process online membership applications until you have made the necessary annual membership fee.

Click on \*MAKE A PAYMENT \*to progress to the payment section.

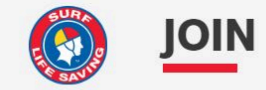

?

#### Your application for membership has been submitted to TEST NSW Club

Please make your membership fee payment by clicking the 'Make Payment' button below. The application needs to be approved before you become a member and you must fulfill all of the Terms and Conditions of the membership process required by SLSA and the Club.

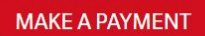

If you are in NSW, once you have clicked the **Make A Payment** button you will be given the opportunity to use an 'Active Kids Voucher'.

Fill in the necessary fields to use this voucher.

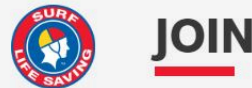

## **ACTIVE KIDS VOUCHERS**

Enter voucher details if you have the active voucher or just leave the fields empty to continue to the payment details.

#### Josie Smith (Member ID: 5905121)

| Voucher barcode |                                                                                                    |
|-----------------|----------------------------------------------------------------------------------------------------|
| Voucher pin     |                                                                                                    |
|                 | Child's Date Of Birth in the format DDMM. i.e. 1503                                                                         |
| Membership fee  | \$                                                                                                    |
|                 | Please enter the Club membership fee for your child. This voucher will be deducted from your fees, up to the value of \$100 |

Next

If you do not wish to use an Active Kids Voucher or you are from anther State, click the **NEXT** button or **MAKE PAYMENT** button and you will be directed to our Payment Gateway site.

**Note:** if the club that you are joining in NSW has not signed up to use the Active Kids Vouchers then this screen will not appear.

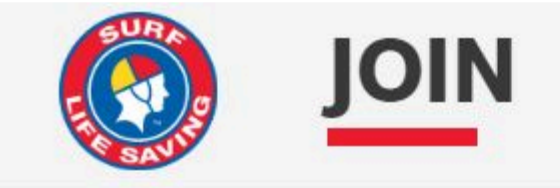

# PAYMENT

Use the button below to pay now using your credit card.

## PAY ONLINE

## South Maroubra SLSC

## Phone Number(s)

0293140070 0293140070

## Email Address

office@southmaroubrasurfclub.com.au

## Website

www.southmaroubrasurfclub.com.au

## Physical Address

1 R Marine Pde Arthur Byrne Reserve (Off Fitzgerald Ave) Maroubra 2035

#### **Payment Gateway**

The system will pick up which service/surf club you wish to join and the screen will display that organisations current price list.

Price lists are created and uploaded to the Payment System by each club so any questions pertaining to a price list should be directed to the organisation.

2

## **Enter Payment Details**

As some clubs/entities may not participate in the Payment Gateway, you can only pay the entities available in the selection box below. If the name does not appear when you type in your required club/entity, you must contact them for alternative payment options. Please ensure you are paying the club/entity that is charging the fee or has invoiced you. Please do not pay Surf Life Saving Australia unless you have been invoiced by SLSA membership payments must be paid to the relevant club.

| Please enter your payment detai | Is below Fields marked with an asterisk (*) are mandatory.    |                             |
|---------------------------------|---------------------------------------------------------------|-----------------------------|
| * Club/Organisation             | South Maroubra SLSC Stan typing to get a list of possi        | ible matches                |
| STH MARQUE                      | South Maroubra SLSC Price List                                |                             |
|                                 | MEMBERSHIP FEES 2020-21                                       |                             |
|                                 | Active cadets 13 15 years                                     | \$65.00                     |
|                                 | Active 15 - U18 years                                         | \$65.00                     |
| E SAVI                          | Active Seniors 18 years and over                              | \$65.00                     |
|                                 | Reserve Active                                                | \$65.00                     |
|                                 | Long Service                                                  | \$65.00                     |
|                                 | Associate                                                     | \$110.00                    |
|                                 | NEW MEMBERSHIP APPLICATIONS FOR OUR U6 TO U9 NIF              | PPER AGE GROUPS HAVE        |
|                                 | CLOSED AS WE HAVE FILLED OUR QUOTA FOR THE SEAS               | ON.                         |
|                                 | RENEWING MEMBERS FOR U7 TO U14'S ARE STILL BEING              | ACCEPTED.                   |
|                                 | Nippers U14 years 1st child                                   | \$125.00                    |
|                                 | Nippers U14 years 2nd child                                   | \$105.00                    |
|                                 | Nippers U14 years 3rd and subsequent children                 | \$85.00                     |
|                                 | General Members                                               | \$40.00                     |
|                                 | General membership only applies to parents/guardians of U14 r | nippers and Dolphins Winter |
|                                 | Swimmers                                                      |                             |
|                                 | Once our nipper program commences there will be no refund of  | nipper membership fees      |

Complete the Payment details for transaction 1. (You can add a number of transactions/payments.) Transaction Type – select a transaction type from the drop down box. (default is joining fee) Payment Details (the default will be your name)

Amount

**Payers Details** 

Note: If your club accepts a 'family fee payment' option then in the Payment Details section – type in the names of all the family group names.

| Transaction 1           |                          |                                          |
|-------------------------|--------------------------|------------------------------------------|
| * Transaction Type      | Joining Fee 🗸            |                                          |
| * Payment Details       | Dark Vadar: Probationary | Complete Name/Meaningful Payment details |
| * Amount                |                          | GST Inc. (\$dd.cc)                       |
| 亩                       | 8                        |                                          |
| Add another Transaction |                          |                                          |
| Total                   | \$0.00 AUD               |                                          |
| Payer's Details         |                          |                                          |
| * Payer's Name          | Dark Vadar               |                                          |
| * Contact Details       | 0421599667               | Phone Number or Address                  |
| Receipt Email Address   | ithelp@slsa.asn.au       |                                          |
|                         |                          | NEXT                                     |

Upon clicking NEXT, enter in your credit card details.

After submitting your payment details, the system will email you and your join club a copy of the payment receipt.

Click here to access the SLSA Payment Gateway Userguide Payment Gateway userguide link

# 3. Returning Member

If you were previously a member of a surf club or other surf life saving organisation then it is highly likely that there is a record in the national administrative database. If you belonged more than two years ago, then it is also highly likely that many of your membership details we have for you, have changed.

If you were a member: A member more than two years ago, please go to join Select the Organisation that you wish to join. Select if you are joining as an individual or a family group Complete the **Personal Details** fields Click **NEXT** 

You will be asked some simple security questions which will enable us to identify you correctly. Please answer these questions as accurately as you can – they do not have to be 100% correct. You only need to answer 2 of the four questions correctly

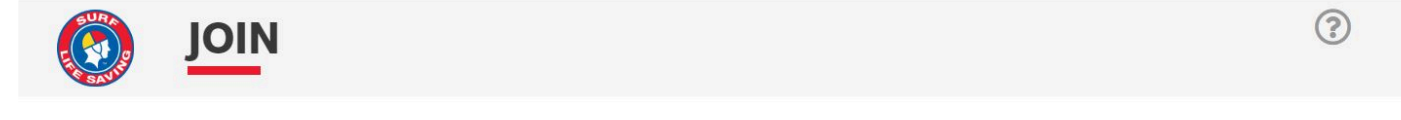

#### **Security questions**

We have noticed you are already in our system, this means you are a returning member which is great! We just need you to answer some quick security questions so we can confirm your identity. You need to answer 2 questions correctly.

#### **Stuart Rutherford**

| What was your previous Organisation?                       |   |
|------------------------------------------------------------|---|
| South Maroubra SLSC                                        | • |
| In what suburb did you reside when you were last a member? |   |
| Maroubra                                                   |   |
| In what year you were last a member?                       |   |
|                                                            | ~ |
| What was your email address when you were last a member?   |   |
|                                                            |   |
|                                                            |   |
| Previous                                                   |   |

If the system finds your details in the national database you will be asked to complete the Contact and Emergency Details and progress to submitting your online membership application.

If you were a member within the organisation less than two years ago, please go to URL: <u>https://members.sls.com.au</u> and create an account. The Members Area is where you can apply to join a club, transfer to another club or to renew your membership with your existing club.

Next

# 4. Links to 'How to Join' Userguides for Clubs

Links are below to access small userguides that clubs may use to distribute to their members on how to user the Join system.

Userguide for Joining an Organisation as an Individual Link text Userguide for Joining an Organisation as a Family. Link text